## Инструкция по подключению мобильной версии

## системы «Интернет-банк».

1) Заполните и передайте в Банк «Заявление на подключение уведомлений» (Заявление доступно на официальном сайте Банка www.tapb.ru в разделе «Интернет-банк для юридических лиц»).

## В ООО «ТАТАГРОПРОМБАНК»

|                                                                                                    |                                                                                                    |                                                                                                    |                                                                                                    | Энлы                                                                                                    |                                                                                                    |                                                                               |                                                                                              |                                                                                                    |                                                              |
|----------------------------------------------------------------------------------------------------|----------------------------------------------------------------------------------------------------|----------------------------------------------------------------------------------------------------|----------------------------------------------------------------------------------------------------|----------------------------------------------------------------------------------------------------|----------------------------------------------------------------------------------------------------|-------------------------------------------------------------------------------|----------------------------------------------------------------------------------------------|----------------------------------------------------------------------------------------------------|--------------------------------------------------------------|
|                                                                                                    |                                                                                                    | Ha                                                                                                    | а подкл                                                                                                    | пючени                                                                                                    | е уведе                                                                                                | омлени                                                                        | ий                                                                                           |                                                                                                    |                                                              |
|                                                                                                    |                                                                                                    |                                                                                                    | F                                                                                                    | Д                                                                                                    | ATA                                                                                                    | ]                                                                             |                                                                                              |                                                                                                    |                                                              |
|                                                                                                    |                                                                                                    |                                                                                                    | L                                                                                                    |                                                                                                    |                                                                                                    |                                                                               |                                                                                              |                                                                                                    |                                                              |
|                                                                                                    |                                                                                                    |                                                                                                    |                                                                                                    |                                                                                                    |                                                                                                    |                                                                               |                                                                                              |                                                                                                    |                                                              |
|                                                                                                    |                                                                                                    |                                                                                                    |                                                                                                    |                                                                                                    |                                                                                                    |                                                                               |                                                                                              |                                                                                                    |                                                              |
|                                                                                                    |                                                                                                    |                                                                                                    |                                                                                                    |                                                                                                    |                                                                                                    |                                                                               |                                                                                              |                                                                                                    |                                                              |
| B PAMP                                                                                                    |                                                                                                    | ать инн, полное н<br>ШЕНИЯ ОБ И                                                                                                    | использо                                                                                                    | оридического л<br>ОВАНИИ СІ                                                                                 | ица/ полное ФИ<br>ИСТЕМЫ «И                                                                            | О индивидуаль<br>ІНТЕРНЕТ                                                     | -БАНК»                                                                                       | ПРОШУ (отметить                                                                                                    | ь нужное)                                                    |
| □ -                                                                                                    | ocville                                                                                                    | ствляти                                                                                                    |                                                                                                    | юмлен                                                                                                    | -NA                                                                                                    |                                                                               |                                                                                              |                                                                                                    |                                                              |
|                                                                                                    | ссуще                                                                                                    |                                                                                                    | ,                                                                                                    |                                                                                                    |                                                                                                    |                                                                               |                                                                                              |                                                                                                    |                                                              |
|                                                                                                    | отклю                                                                                                    | чить уе                                                                                                    | зедом                                                                                                    | ления                                                                                                    |                                                                                                    |                                                                               |                                                                                              |                                                                                                    |                                                              |
| по сле                                                                                                    | :ДУЮЩЕМ)                                                                                                    | /(ИМ) ТЕЛЕФ                                                                                                    | ону(ам)                                                                                                    | / ЭЛЕКТРО                                                                                                   | )ННОМУ(Ь                                                                                               | м) АДРЕ                                                                       | су(АМ) (                                                                                     | сотрудника(ов):                                                                                                    |                                                              |
|                                                                                                    | Указыв                                                                                                    | аются толі                                                                                                    |                                                                                                    | о<br>О ПО ПО ПО ПО ПО ПО ПО ПО ПО ПО ПО ПО ПО                                                               | пимание                                                                                                | и, зарег                                                                      | истрир                                                                                       | ованные в серв                                                                                                    | исе                                                          |
| ФИО Сотрудн                                                                                                    | ика органи                                                                                                    | зации                                                                                                    |                                                                                                    | H                                                                                                    |                                                                                                    |                                                                               |                                                                                              |                                                                                                    |                                                              |
| сто сотруда                                                                                                    |                                                                                                    |                                                                                                    |                                                                                                    |                                                                                                    |                                                                                                    |                                                                               |                                                                                              |                                                                                                    |                                                              |
| Отметить ну                                                                                                    | /жное (обя:                                                                                                    | зательно к за                                                                                                    | аполнени                                                                                                    | ю одно из г                                                                                                 | юлей):                                                                                                 |                                                                               |                                                                                              |                                                                                                    |                                                              |
| Установ                                                                                                    | ка дополни                                                                                                    | тельного па                                                                                                    | роля на в                                                                                                    | ход в систе                                                                                                 | му (При вх                                                                                             | оде в сис                                                                     | гему иде                                                                                     | нтифицируется не                                                                                                    | а только к                                                   |
| электронно                                                                                                    | й подписи,                                                                                                    | но и дополн                                                                                                    | ительно р                                                                                                    | азовый пар                                                                                                  | роль, высла                                                                                            | энный на                                                                      | мобильн                                                                                      | ный телефон)                                                                                                    |                                                              |
| Увеломи                                                                                                    | пение при в                                                                                                    | холе в систе                                                                                                    | ww                                                                                                    |                                                                                                    |                                                                                                    |                                                                               |                                                                                              |                                                                                                    |                                                              |
|                                                                                                    | - control of the                                                                                                    | Noge b chere                                                                                                    |                                                                                                    |                                                                                                    |                                                                                                    |                                                                               |                                                                                              |                                                                                                    |                                                              |
| 🖵 Уведомл                                                                                                    | ление об от                                                                                                    | правке плат                                                                                                    | тежей в Ба                                                                                                    | IHK                                                                                                    |                                                                                                    |                                                                               |                                                                                              |                                                                                                    |                                                              |
| Мобилы                                                                                                    | ный                                                                                                    | +7                                                                                                    |                                                                                                    |                                                                                                    |                                                                                                    |                                                                               |                                                                                              |                                                                                                    |                                                              |
| телефо                                                                                                    | DH                                                                                                    |                                                                                                    |                                                                                                    |                                                                                                    |                                                                                                    |                                                                               |                                                                                              |                                                                                                    |                                                              |
| Основн                                                                                                    | ОЙ                                                                                                    |                                                                                                    |                                                                                                    |                                                                                                    |                                                                                                    |                                                                               |                                                                                              |                                                                                                    |                                                              |
| Мобилы                                                                                                    | ный                                                                                                    | +7                                                                                                    |                                                                                                    |                                                                                                    |                                                                                                    |                                                                               |                                                                                              |                                                                                                    |                                                              |
|                                                                                                    |                                                                                                    |                                                                                                    |                                                                                                    |                                                                                                    |                                                                                                    |                                                                               |                                                                                              |                                                                                                    |                                                              |
| телефо                                                                                                    | он                                                                                                    |                                                                                                    |                                                                                                    |                                                                                                    |                                                                                                    |                                                                               |                                                                                              |                                                                                                    |                                                              |
| телефо<br>Дополните                                                                                                    | он<br>льный                                                                                                    |                                                                                                    |                                                                                                    |                                                                                                    |                                                                                                    |                                                                               |                                                                                              |                                                                                                    |                                                              |
| телефо<br>Дополните<br>Е-та                                                                                                    | он<br>льный<br>il                                                                                                    |                                                                                                    |                                                                                                    |                                                                                                    |                                                                                                    |                                                                               |                                                                                              |                                                                                                    |                                                              |
| телеф<br>Дополните<br>Е-mai                                                                                                    | он<br>льный<br>il                                                                                                    |                                                                                                    |                                                                                                    |                                                                                                    |                                                                                                    |                                                                               |                                                                                              |                                                                                                    |                                                              |
| телефа<br>Дополните<br>Е-таі                                                                                                    | он<br>льный<br>il<br>эй персона                                                                                                    | альных дан                                                                                                    | HINX B CO                                                                                                    | ответств                                                                                                    | ии с треб                                                                                              | ования                                                                        | чи                                                                                           |                                                                                                    |                                                              |
| телефа<br>Дополните<br>Е-тай<br>С обработка<br>Федеральна                                                                                                    | он<br>льный<br>il<br>)й персона<br>)го Закона                                                                                                    | альных дан<br>1№ 152-ФЗ                                                                                                    | ных в со<br>от 27.07                                                                                                    | ответств<br>.2006 г.                                                                                        | зии с треб                                                                                             | ования                                                                        | чи                                                                                           |                                                                                                    | <b>`</b>                                                     |
| телефа<br>Дополните<br>Е-mai<br>С обработко<br>Федерально<br>"О персонал                                                                                      | он<br>льный<br>il<br>эй персона<br>эго Закона<br>вных дани                                                                                                    | альных дан<br>№ 152-ФЗ<br>ных" согла                                                                                                    | ных в со<br>от 27.07<br>сен(на)_                                                                                                  | ответств<br>2006 г.                                                                                         | зии с треб                                                                                             | ования                                                                        | чи<br>(подп                                                                                  | ись сотрудника)                                                                                                    | )                                                            |
| телефа<br>Дополните<br>Е-mai<br>С обработко<br>Федерально<br>"О персонал<br>ОТПРА                                                                             | он<br>льный<br>il<br>эй персона<br>эго Закона<br>цьных дани<br><u>\BKY УВЕД</u><br>ЗИРУЕТ В (                                                                                  | альных дан<br>№ 152-ФЗ<br>ных"согла<br>ЮМЛЕНИЙ<br>ГЕРВИСЕ С                                                                                                   | ных в со<br>от 27.07<br>сен(на)_<br>НА ДОПО                                                                                       | ответств<br>.2006 г.<br>ЭЛНИТЕЛ                                                                             | зии с треб<br>БНЫЙ НО                                                                                  | ования<br>МЕР МОІ                                                             | чи<br>(подг<br>5ИЛЬНО                                                                        | іись сотрудника)<br>УГО ТЕЛЕФОНА К                                                                                     | )<br>СЛИЕНТ                                                  |
| собработко<br>Федерально<br>О персонал<br>О Персонал<br>О Персонал<br>О Персонал                                                                              | он<br>льный<br>il<br>ой персона<br>ого Закона<br>іьных дані<br><b>\BKY УВЕД</b><br><b>ЗИРУЕТ В</b> (<br>СТВЕННОСТ                                                              | альных дан<br>№ 152-ФЗ<br>ных"согла<br>ЮМЛЕНИЙ<br>ЕРВИСЕ СА<br>БЗА ПРАВИ                                                                                      | нных в со<br>от 27.07<br>сен(на)_<br>НА ДОПО<br>АМОСТОЯ                                                                           | ответств<br>2006 г.<br>ЭЛНИТЕЛ<br>ТЕЛЬНО<br>УКАЗАНИЯ                                                        | зии с треб<br>БНЫЙ НО                                                                                  | ования<br>МЕР МОІ                                                             | ми<br>(подг<br>5 ИЛЪНС                                                                       | иись сотрудника)<br>ЭГО ТЕЛЕФОНА К                                                                                     | )<br>СЛИЕНТ<br>2500 В НЕС                                    |
| Собработко<br>Федерально<br>"О персонал<br>О персонал<br>ОТПРА<br>АКТИВ<br>КЛИЕН                                                                              | он<br>льный<br>il<br>эй персона<br>эго Закона<br>івных дані<br>авку увед<br>ЗИРУЕТ В С<br>ственност<br>т                                                                       | альных дан<br>№ 152-ФЗ<br>ных" согла<br>ЮМЛЕНИЙ<br>СЕРВИСЕ СА<br>ГЪЗА ПРАВИ                                                                                   | нных в со<br>от 27.07<br>сен(на)_<br>НА ДОПО<br>АМОСТОЯ<br>ЛЬНОСТЬ                                                                | оответств<br>.2006 г.<br>ЭЛНИТЕЛ<br>ТЕЛЬНО<br>УКАЗАНИЯ                                                      | зии с треб<br><b>БНЫЙ НО</b><br>ТТЕЛЕФОН                                                               | ования<br>МЕР МОІ<br>НЫХ НОМ                                                  | ми<br>(подп<br>БИЛЬНО<br>1ЕРОВ И                                                             | <b>іись сотрудника)<br/>ЭГО ТЕЛЕФОНА К</b><br>ЭЛЕКРОННЫХ АДР                                                           | )<br><b>СЛИЕНТ</b><br>РЕСОВНЕС                               |
| Собработко<br>Федерально<br>О персонал<br>О персонал<br>О Персонал<br>О ТПРА<br>АКТИЕ<br>КЛИЕН<br>ДАННО                                                       | он<br>льный<br>il<br>эй персона<br>эго Закона<br>івных дані<br>авку увед<br>вируст в с<br>ственност<br>т<br>Э Заявлен                                                          | альных дан<br>№ 152-ФЗ<br>ных" согла<br>СОЛЛЕНИЙ<br>СЕРВИСЕ СА<br>ГЪЗА ПРАВИ.<br>ИЕ НА ПОДК                                                                   | аных в со<br>от 27.07<br>сен(на)_<br>НА ДОПО<br>АМОСТОЯ<br>ЛЬНОСТЬ<br>СЛЮЧЕНИ                                                     | ответств<br>2006 г.<br>ОЛНИТЕЛ<br>ТТЕЛЬНО<br>УКАЗАНИЯ<br>ЕУВЕДОМ.                                           | зии с треб<br><b>БНЫЙ НО</b><br>1 ТЕЛЕФОН<br>ЛЕНИЙ ЯВЛ                                                 | ования<br>МЕР МОІ<br>НЫХ НОМ                                                  | чи<br>(подг<br>5ильно<br>1ЕРОВ И:<br>СНОВАН                                                  | ись сотрудника)<br>ЭГО ТЕЛЕФОНА К<br>ЭЛЕКРОННЫХ АДР<br>ИЕМ ДЛЯ ОТКЛЮЧ                                                  | )<br>(ЛИЕНТ<br>РЕСОВНЕС<br>ІЕНИЯ ВСЕ                         |
| Собработко<br>Федерально<br>О персонал<br>О персонал<br>О Персонал<br>О ТПРА<br>АКТИЕ<br>О ОТВЕТС<br>КЛИЕН<br>ДАННО<br>РАНЕЕ                                  | он<br>льный<br>il<br>эй персона<br>эго Закона<br>івных дані<br>авку увед<br>вируст в с<br>ственност<br>т<br>эственност<br>т<br>ЭЕ Заявлен<br>принятых                          | альных дан<br>№ 152-ФЗ<br>ных" согла<br>СОЛЛЕНИЙ<br>СЕРВИСЕ СА<br>ТЪ ЗА ПРАВИ.<br>ИЕ НА ПОДК<br>БАНКОМ ЗА                                                     | ных в со<br>от 27.07<br>сен(на)_<br>НА ДОПС<br>АМОСТОУ<br>ЛЬНОСТЬ<br>(ЛЮЧЕНИ<br>ЯВЛЕНИЙ                                           | ответств<br>2006 г.<br>ОЛНИТЕЛ<br>ТТЕЛЬНО<br>УКАЗАНИЯ<br>ЕУВЕДОМ.<br>КЛИЕНТА                                | вии с треб<br><b>БНЫЙ НО</b><br>1 ТЕЛЕФОН<br>ЛЕНИЙ ЯВЛ<br>НА ПО <u>Д</u> КЛ                            | ования<br>мер мон<br>ных ном<br>яется он<br>ючение                            | и<br>(подг<br>БИЛЬНО<br>1ЕРОВИ<br>СНОВАН<br>УВЕДОМ                                           | ись сотрудника)<br>ЭГО ТЕЛЕФОНА К<br>ЭЛЕКРОННЫХ АДР<br>ИЕМ ДЛЯ ОТКЛЮЧ<br>ИЕНИЙ                                         | )<br><b>СЛИЕНТ</b><br>РЕСОВНЕС<br>ІЕНИЯ ВСЕ                  |
| Собработко<br>Федерально<br>О персонал<br>О персонал<br>О Персонал<br>О ТПРА<br>АКТИЕ<br>О ТВЕТС<br>КЛИЕН<br>ДАННО<br>РАНЕЕ<br>РУКОВ                          | он<br>льный<br>il<br>эй персона<br>эго Закона<br>івных дані<br>авируст в с<br>ственност<br>т<br>) Е ЗАЯВЛЕН<br>ПРИНЯТЫХ<br>одитель о                                           | альных дан<br>№ 152-ФЗ<br>ных" согла<br>СОМЛЕНИЙ<br>СЕРВИСЕ СА<br>ТЪ ЗА ПРАВИ.<br>ИЕ НА ПОДК<br>БАНКОМ ЗА<br>РГАНИЗАЦИ                                        | ных в со<br>от 27.07<br>сен(на)_<br>НА ДОПО<br>АМОСТОЯ<br>ЛЬНОСТЬ<br>(ЛЮЧЕНИ<br>ЯВЛЕНИЙ<br>И                                      | ответств<br>2006 г.<br>ОЛНИТЕЛ<br>ТТЕЛЬНО<br>УКАЗАНИЯ<br>ЕУВЕДОМ.<br>КЛИЕНТА                                | вии с треб<br><b>ЬНЫЙ НО</b><br>1 ТЕЛЕФОН<br>ЛЕНИЙ ЯВЛ<br>НА ПОДКЛ                                     | ования<br>МЕР МОІ<br>НЫХ НОМ<br>ІЯЕТСЯ О<br>ЮЧЕНИЕ                            | <b>ии</b><br>(подг<br>5 <b>ИЛЪН</b> С<br>1ЕРОВ И<br>1ЕРОВ И<br>1ЕРОВ И<br>1ЕРОВ И<br>1ЕРОВ И | <b>ись сотрудника)</b><br>ЭГО ТЕЛЕФОНА К<br>ЭЛЕКРОННЫХ АДР<br>ИЕМ ДЛЯ ОТКЛЮЧ<br>ИЕНИЙ                                  | )<br><b>СЛИЕНТ</b><br>РЕСОВНЕС<br>ІЕНИЯ ВСЕ                  |
| Собработко<br>Федерально<br>Оперсонал<br>Оперсонал<br>Оперсонал<br>ОПЕС<br>КЛИЕН<br>ДАННО<br>РАНЕЕ<br>РУКОВ<br>зарешаю Банку                                  | он<br>льный<br>il<br>iй персона<br>ого Закона<br>івных дані<br>авируст в с<br>ственност<br>т<br>2) Е ЗАЯВЛЕН<br>ПРИНЯТЫХ<br>ОДИТЕЛЬ О<br>в одностор                            | альных дан<br>№ 152-ФЗ<br>ных" согла<br>СОРЛЕНИЙ<br>СЕРВИСЕ СА<br>ТЪ ЗА ПРАВИ.<br>ИЕ НА ПОДК<br>БАНКОМ ЗА<br>РГАНИЗАЦИ<br>оннем поряд                         | ных в со<br>от 27.07<br>сен(на)_<br>НА ДОПО<br>АМОСТОЯ<br>ЛЬНОСТЬ<br>ИЛЮЧЕНИ<br>ЯВЛЕНИЙ<br>И<br>Ке приним                         | ответств<br>2006 г.<br>ОЛНИТЕЛ<br>ТТЕЛЬНО<br>УКАЗАНИЯ<br>ЕУВЕДОМ.<br>КЛИЕНТА<br>вть дополн                  | вии с треб<br><b>ЬНЫЙ НО</b><br>1 ТЕЛЕФОН<br>ЛЕНИЙ ЯВЛ<br>НА ПОДКЛ<br>ительные м                       | ования<br>МЕР МОІ<br>НЫХ НОМ<br>ИВЕТСЯ О<br>ЮЧЕНИЕ<br>еры обесп               | чи<br>(подг<br>5ИЛЬНО<br>БРОВИ<br>СНОВАН<br>УВЕДОМ<br>ечения б                               | ись сотрудника)<br>ЭГО ТЕЛЕФОНА К<br>ЭЛЕКРОННЫХ АДР<br>ИЕМ ДЛЯ ОТКЛЮЧ<br>ИЛЕНИЙ<br>езопасности и надл                  | )<br><b>СЛИЕНТ</b><br>РЕСОВ НЕС<br>НЕНИЯ ВСЕ<br>Пежащего     |
| Собработко<br>Федерально<br>Оперсонал<br>Оперсонал<br>Оперсонал<br>ОПЕС<br>КЛИЕН<br>ДАННО<br>РАНЕЕ<br>РУКОВ<br>зэрешаю Банку<br>іслуживания в                 | он<br>льный<br>il<br>эй персона<br>эго Закона<br>івных дані<br>авируст в с<br>ственност<br>т<br>26 Заявлен<br>ПРИНЯТЫХ<br>одитель о<br>в одностор<br>системе «Ин               | альных дан<br>№ 152-ФЗ<br>ных" согла<br>ССРВИСЕ СА<br>ТЬ ЗА ПРАВИ.<br>ИЕ НА ПОДК<br>БАНКОМ ЗА<br>РГАНИЗАЦИ<br>оннем поряд<br>тернет-Банк                      | ных в со<br>от 27.07<br>сен(на)_<br>на допо<br>мостоя<br>льность<br>льность<br>явлений<br>явлений<br>и<br>ке приним<br>». С Тариф | оответств<br>2006 г.<br>ЭЛНИТЕЛ<br>ТЕЛЬНО<br>УКАЗАНИЯ<br>Е УВЕДОМ.<br>КЛИЕНТА<br>ать дополн<br>зать дополн  | вии с треб<br><b>ЬНЫЙ НО</b><br>1 ТЕЛЕФОН<br>ЛЕНИЙ ЯВЛ<br>НА ПОДКЛ<br>ительные м<br>доставлени         | ования<br>МЕР МОІ<br>НЫХ НОМ<br>ИЗЕТСЯ О<br>ЮЧЕНИЕ<br>еры обесп<br>е услуги о | чи<br>(подг<br>5ИЛЬНО<br>БИЛЬНО<br>ЦЕРОВ И<br>СНОВАН<br>УВЕДОМ<br>ечения б<br>знакомля       | ись сотрудника)<br>ЭГО ТЕЛЕФОНА К<br>ЭЛЕКРОННЫХ АДР<br>ИЕМ ДЛЯ ОТКЛЮЧ<br>ИЕНИЙ<br>езопасности и надл<br>ен и согласен. | )<br>СЛИЕНТ<br>РЕСОВ НЕС<br>ІЕНИЯ ВСЕ<br>1ежащего            |
| собработко<br>Федерально<br>Оперсонал<br>Оперсонал<br>Оперсонал<br>ОПРА<br>АКТИВ<br>ОТВЕТС<br>ДАННО<br>РАНЕЕ<br>РУКОВІ<br>взрешаю Банку<br>іслуживания в      | он<br>льный<br>il<br>iй персона<br>ого Закона<br>івных дани<br>авку увед<br>зирует в с<br>ственност<br>т<br>26 Заявлен<br>ПРИНЯТЫХ<br>одитель о<br>в одностор<br>системе «Ин   | альных дан<br>№ 152-ФЗ<br>ных" согла-<br><b>ССРВИСЕ СА</b><br>ТЬ ЗА ПРАВИ.<br>ИЕ НА ПОДК<br>БАНКОМ ЗА<br>РГАНИЗАЦИ<br>оннем поряд<br>итернет-Банк             | нных в со<br>от 27.07<br>сен(на)_<br>НА ДОПО<br>АМОСТОЯ<br>ЛЬНОСТЬ<br>ИЛЮЧЕНИ<br>ЯВЛЕНИЙ<br>И<br>ке приним<br>», С Тариф          | оответств<br>2006 г.<br>ЭЛНИТЕЛ<br>ТЕЛЬНО<br>УКАЗАНИЯ<br>ЕУВЕДОМ.<br>КЛИЕНТА<br>ать дополн<br>хами за пре   | вии с треб<br><b>ЬНЫЙ НО</b><br>1 ТЕЛЕФОН<br>ЛЕНИЙ ЯВЛ<br>НА ПОДКЛ<br>ительные м<br>доставлени         | ования<br>МЕР МОІ<br>НЫХ НОМ<br>ІЯЕТСЯ О<br>ЮЧЕНИЕ<br>еры обесп<br>е услуги о | чи<br>(подп<br>5 ильно<br>1 ЕРОВ И<br>СНОВАН<br>УВЕДОМ<br>ечения б<br>знакомле               | ись сотрудника)<br>ЭГО ТЕЛЕФОНА К<br>ЭЛЕКРОННЫХ АДР<br>ИЕМ ДЛЯ ОТКЛЮЧ<br>ИЕНИЙ<br>езопасности и надл<br>эн и согласен. | )<br><b>СЛИЕНТ</b><br>РЕСОВ НЕС<br>ІЕНИЯ ВСЕ<br>1ежащего     |
| Собработко<br>Федерально<br>"О персонал<br>О персонал<br>О Персонал<br>О ПЕРС<br>АКТИЕ<br>ОТВЕТС<br>КЛИЕН<br>РАНЕЕ<br>РУКОВ<br>зарешаю Банку<br>іслуживания в | он<br>льный<br>і<br>і<br>ой персона<br>го Закона<br>іьных дані<br>авку увед<br>вирует в с<br>Ственност<br>т<br>резаявлен<br>принятых<br>ОДИТЕЛЬ О<br>в одностор<br>системе «Ин | альных дан<br>№ 152-ФЗ<br>ных" согла-<br><b>СОМЛЕНИЙ</b><br>СЕРВИСЕ СА<br>ТЬ ЗА ПРАВИ.<br>ИЕ НА ПОДК<br>БАНКОМ ЗА<br>РГАНИЗАЦИ<br>оннем поряд<br>итернет-Банк | нных в со<br>от 27.07<br>сен(на)_<br>НА ДОПС<br>АМОСТОЯ<br>ЛЬНОСТЬ<br>ЛЬНОСТЬ<br>И<br>И<br>Ке приним<br>». С Тариф                | оответств<br>2006 г.<br>ЭЛНИТЕЛ<br>ТЕЛЬНО<br>УКАЗАНИЯ<br>Е УВЕДОМ.<br>ІКЛИЕНТА<br>ать дополн<br>хами за пре | вии с треб<br><b>ЬНЫЙ НО</b><br>1 ТЕЛЕФОН<br>ЛЕНИЙ ЯВ <i>Л</i><br>НА ПОДКЛ<br>ительные м<br>доставлени | ования<br>МЕР МОІ<br>НЫХ НОМ<br>ІЯЕТСЯ О<br>ЮЧЕНИЕ<br>еры обесп<br>е услуги о | чи<br>(подг<br>5ИЛЬНО<br>IEPOB И<br>СНОВАН<br>УВЕДОМ<br>ечения б<br>знакомле                 | ись сотрудника)<br>ЭГО ТЕЛЕФОНА К<br>ЭЛЕКРОННЫХ АДР<br>ИЕМ ДЛЯ ОТКЛЮЧ<br>ИЕМИЙ<br>езопасности и надл<br>ни согласен.   | )<br>СЛИЕНТ<br>РЕСОВНЕСС<br>НЕНИЯ ВСЕ<br>1ежащего<br>Пенного |

ОТМЕТКА БАНКА ПОДПИСЬ КЛИЕНТА ПРОВЕРЕНА ПО КАРТОЧКЕ ОБРАЗЦОВ ПОДПИСЕЙ И СООТВЕТСТВУЕТ ОРИГИНАЛУ, ОБЯЗАТЕЛЬНЫЕ ДЛЯ ЗАПОЛНЕНИЯ ПОЛЯ ОТМЕЧЕНЫ

| ДОЛЖНОСТЬ СОТРУДНИКА БАНКА | подпись      |  | дат | A |  |
|----------------------------|--------------|--|-----|---|--|
|                            |              |  | 1   |   |  |
|                            | ΜΕCTΟ ШТΑΜΠΑ |  |     |   |  |

2) Войдите в личный кабинет Организации системы «Интернет-банк».

| Файл                   |                                         | ~          |
|------------------------|-----------------------------------------|------------|
|                        |                                         |            |
| Укажите пароль дост    | упа к секретному ключу                  | ×          |
| русский                |                                         |            |
| 1 2 3 4                | 5 6 7 8 9 0 -                           | =_ ←       |
| q w e r                | t y u i o p [                           |            |
| a s d f                | g h j k l ;                             |            |
| ☆ Shift <sup>z</sup> ; | x c v b n m ,                           | • 1,       |
| CAPS                   |                                         | Enter 🚽    |
| Используйте виртуальну | ю клавиатуру для более безопасного ввод | ца пароля  |
| *                      | Показать все меры бе:                   | зопасности |
|                        |                                         |            |

3) Выберите пункт меню «Мобильная версия»

| Faktura.ru                                                          | едний вхо |
|---------------------------------------------------------------------|-----------|
| Главная страница                                                    |           |
| Счета в банках, выписки                                             | TO        |
| Платежные поручения                                                 | U IOE     |
| Импорт документов,<br>справочников                                  | J         |
| Валютные операции                                                   |           |
| 🕘 Почта и документы                                                 | -         |
| 💮 Справочники                                                       |           |
| Безопасность                                                        | <         |
| Мобильная версия                                                    |           |
| 8 495 925 9500 🖾                                                    | apyc      |
| (круглосуточно)                                                     | hapyc"    |
| Напишите разработчикам                                              | парус"    |
|                                                                     | napyc"    |
|                                                                     | арус"     |
| © 2000-2016 Faktura.ru. Все права<br>защищены и охраняются законом. |           |
| K                                                                   | •         |

4) В открывшейся вкладке нажмите ссылку(кнопку) «Подключить»

| Мосильная версия         Мосильная версия           Очета в бажках, вылиски         Воспользуйтесь мобильной версией по ссылке https://www.faktora.fu/f2b-mobile           Платеяные поручения         Важ         Лотин           Импорт документов,<br>справочения         Воспользуйтесь мобильной версией по ссылке https://www.faktora.fu/f2b-mobile         Воспользуйтесь мобильной версией по ссылке https://www.faktora.fu/f2b-mobile           Кредиты и депозиты         Важ         Лотин         Осо "татал-ропромбанк"         Воспользуйтесь мобильной версией по ссылке https://www.faktora.fu/f2b-mobile           Кредиты и депозиты         Важ         Лотин         Осо "татал-ропромбанк"         Воспользуйтесь мобильной версией по ссылке https://www.faktora.fu/f2b-mobile           Кредиты и депозиты         Важ         Полон         Осо "татал-ропромбанк"         Воспользивание           Кредиты и депозиты         Валютные операции         Полон         Восопасность         Восопасность           Мобилькол версия         Валютные         Валютные         Валютные         Валютные           Налишите разраболивкам         Валютные         Валютные         Валютные         Валютные | Гладина страница                   | N.C. Statement                                                                            |                             |
|----------------------------------------------------------------------------------------------------|------------------------------------|-------------------------------------------------------------------------------------------|-----------------------------|
| Счета в базах, пилиски  Платеннее поручения  Инпарт документая  справочники Валютные операции Почта и документая Соравочники Безопасность  Мобитыкая версия  4 95 925 9500 (прутлосуточно)  Наликите разработчикам                                                                                                    | Пианан страници                    | Мобильная версия + aktura Бизнес<br>Воспользуйтесь мобильной версией по ссылке https://ww | winfakturai rulf2b-ttiobile |
| Платенные поручении         Баж         Потин           Импорт документов,<br>справочению         000 ТАТАГРОПРОМБАНК*         В Першюнить           Кредиты и депозиты         Валютные операции         В потине операции           Почта и документы         Справоченики         В потине операции           Безопасность         Мобитыкая версил         В потине операции           Наличиите разработчикам         С собъ с с с с с с с с с с с с с с с с с с с                                                                                                    | Очета в банках, выписки            |                                                                                           |                             |
| Импорт документов,<br>справочению<br>Кредиты и депозиты<br>Валютные операции<br>Почта и документы<br>Справоченки<br>Безопасность<br>Мобилькая версия<br>9 495 925 9500<br>(пруглосуточно)                                                                                                    | Платехоње поручения                | Баж                                                                                       | Потан                       |
| Кредиты и депозиты<br>Валютные операции<br>Понта и документы<br>Справонники<br>Безопасность<br>Безопасность<br>Мобитыкая версил<br>9 495 925 9500<br>(прутлосутонно)                                                                                                    | Импарт документов,<br>справочениов | 000 "TATALPOTPOMEAHK"                                                                     | <sup>12</sup> Tiegunoian.   |
| Валютные операции Почта и документы Справочники Безопасность Мобильная версия в 495 925 9500 (прутлосуточно)                                                                                                    | Кредиты и депозиты                 |                                                                                           |                             |
| Почта и документы Справочники Безопасность Везопасность Везопасность Везопасность Нагисилите разработчикам Какеманте разработчикам                                                                                                    | Валютные операции                  |                                                                                           |                             |
| Справочники<br>Безопасность<br>Мобилькая версил<br>в 495 925 9500 ССС<br>(прутлосуточно)                                                                                                    | Почта и документы                  |                                                                                           |                             |
| Безопасность<br>Мобильная версия<br>в 495 925 9500<br>(пруглосуточно)<br>Налишите разработчикам                                                                                                    | Справочники                        |                                                                                           |                             |
| Мобильная версии<br>в 495 925 9500 ССП<br>(пруглосуточно)<br>Наликанте разработчикан                                                                                                    | Безопасность                       |                                                                                           |                             |
| в 495 925 9600 (пруглосуточно)<br>Напишанте разработчикам                                                                                                    | Мобильная версия                   |                                                                                           |                             |
| (пруглосуточно)<br>Насманте разработчикам                                                                                                    | 8 495 925 9500 🛛 🔅                 |                                                                                           |                             |
| Налиците разработникан                                                                                                    | (пругласуточна)                    |                                                                                           |                             |
|                                                                                                    | Hanayara nanofirmus au             |                                                                                           |                             |
| 4                                                                                                    | The manife perspectra denses       |                                                                                           |                             |
|                                                                                                    |                                    | <                                                                                         |                             |
|                                                                                                    |                                    |                                                                                           |                             |

5) В открывшемся окне введите придуманный логин и выберите номер телефона, на который придет SMS-сообщение с временным паролем.

Нажмите кнопку «Отправить»

| Заявление | на получение логина и пароля                                                                                                    | Закрыты 🛞           |
|-----------|----------------------------------------------------------------------------------------------------|---------------------|
|           | Для доступа к информации по счетам вашей организации с мобильных телефо<br>планшетов вам необходимо отправить в банк заявление на получение логина и | онов и<br>и пароля. |
| Банк      | ООО "ТАТАГРОПРОМБАНК"                                                                                                    |                     |
| Логин     | f2b- f2b-TATAGROPROMBANK                                                                                                    |                     |
|           | Придумайте логин, используя только латинские буквы и цифры.                                                                                          |                     |
| Телефон   | +7 (9XX) XXX-XX-52 🗸                                                                                                    |                     |
|           | Временный пароль будет отправлен в SMS на зарегистрированный ранее в б<br>телефон после обработки заявления.                                         | банке               |
|           | Отправить                                                                                                    |                     |

6) В открывшемся экране «Заявление на получение логина и пароля ...» нажмите кнопку «Подписать».

| Подписать документ?                                                                                                    | Закрыть 🚫                                                           |
|----------------------------------------------------------------------------------------------------|---------------------------------------------------------------------|
| БАНК: 000 "ΤΑΤΑΓΡΟΠΡΟΜБАНК"                                                                                                    | 24.08.2016                                                          |
| Заявление на получение логина и пароля<br>для доступа к услугам Банка с использованием Интернета и мобил<br>устройств                                                                                                    | теных                                                               |
| Организация: ООО "Кларус"                                                                                                    |                                                                     |
| Фамилия, имя и отчество уполномоченного лица: Иванов Иван Иванович                                                                                                    |                                                                     |
| Настоящим Заявлением прошу предоставить мне логин и пароль для доступа к услугам Ба<br>использованием Интернета и мобильных устройств:<br>Логин (имя пользователя) для доступа: f2b-TATAGROPROMBANK<br>Номер телефона для получения пароля: +7 (9XX) XXX-XX-52<br>(номер моего телефона ранее зарегистрирован в банке и в целях безопасности указывается не полностью).<br>Пароль для входа прошу направить посредством SMS-сообщения на указанный номер мог<br>телефона. Я ознакомлен с тем, что при первом входе направленный мне пароль необходи<br>изменить.                                                                          | анка с<br>бильного<br>имо                                           |
| <ol> <li>Подписав настоящее Заявление, я понимаю и соглашаюсь с тем, что:</li> <li>Я подтверждаю присоединение к действующим Условиям предоставления логина и доступа к услугам Банка с использованием Интернета и мобильных устройств в пор предусмотренным ст. 428 ГК РФ. Я подтверждаю, что ознакомлен(а), прочитал(а) и согласен(на) с Условиями и обязуюсь их исполнять.</li> <li>Информация, изложенная в Заявлении и предоставленная Банку, является полной, достоверной во всех отношениях. Я не возражаю против проверки и перепроверки в время Банком или его уполномоченными лицами представленной в Заявлении инфис</li></ol> | пароля для<br>ядке,<br>полностью<br>точной и<br>з любое<br>ормации. |
| Отмена Подписать                                                                                                    |                                                                     |

7) После одобрения запроса со стороны Банка на указанный номер в Заявлении на подключения уведомлений придет SMS-сообщение со ссылкой в мобильную версию системы «Интернет-банк» и одноразовым паролем.

При переходе по указанной ссылке откроется следующее окно:

| Faktura.ru          |
|---------------------|
| f2b-TATAGROPROMBANK |
| •••••               |
| Войти               |
| Войти               |

- необходимо ввести логин и пароль, присланный в SMS-сообщении.

8) Для дальнейшей работы необходимо заменить временный пароль, выданный Банком, на новый пароль.

| E<br>sax<br>ni<br>E | Зам необходимо<br>ленить временный<br>аропь, выданный<br>анком, на новый<br>паропь. |
|---------------------|-------------------------------------------------------------------------------------|
| Введ                | ите ста <mark>рый паро</mark>                                                       |
| Введ                | ите новый парол                                                                     |
| Повт                | орите новый пар                                                                     |

Контактный телефон для консультаций: (843) 528-08-20, доб.92-52 или 92-46